リカバリーを実施する前に、インストールされているWindowsのエディションを確認してください。もしWindows homeからWindows proへの変更やWindows proからWindows homeへ変更を行う場合は、弊社ではライセンスキーの提供はいたしかねます。

Windows11proのインストール方法(一旦USBメモリーにダウンロードしてそこからインストールする方法です) 8GB以上のUSBメモリーをご用意ください。(USBメモリーにデータが残っている場合、フォーマットの際にUSBメモリー内 のデータが消えてしまいますので、データを他のパソコンやメディアに保存してから作業をしてください) USBメモリーを他の PC に挿し込み下記の手順でフォーマットします。

リカバリーの方法

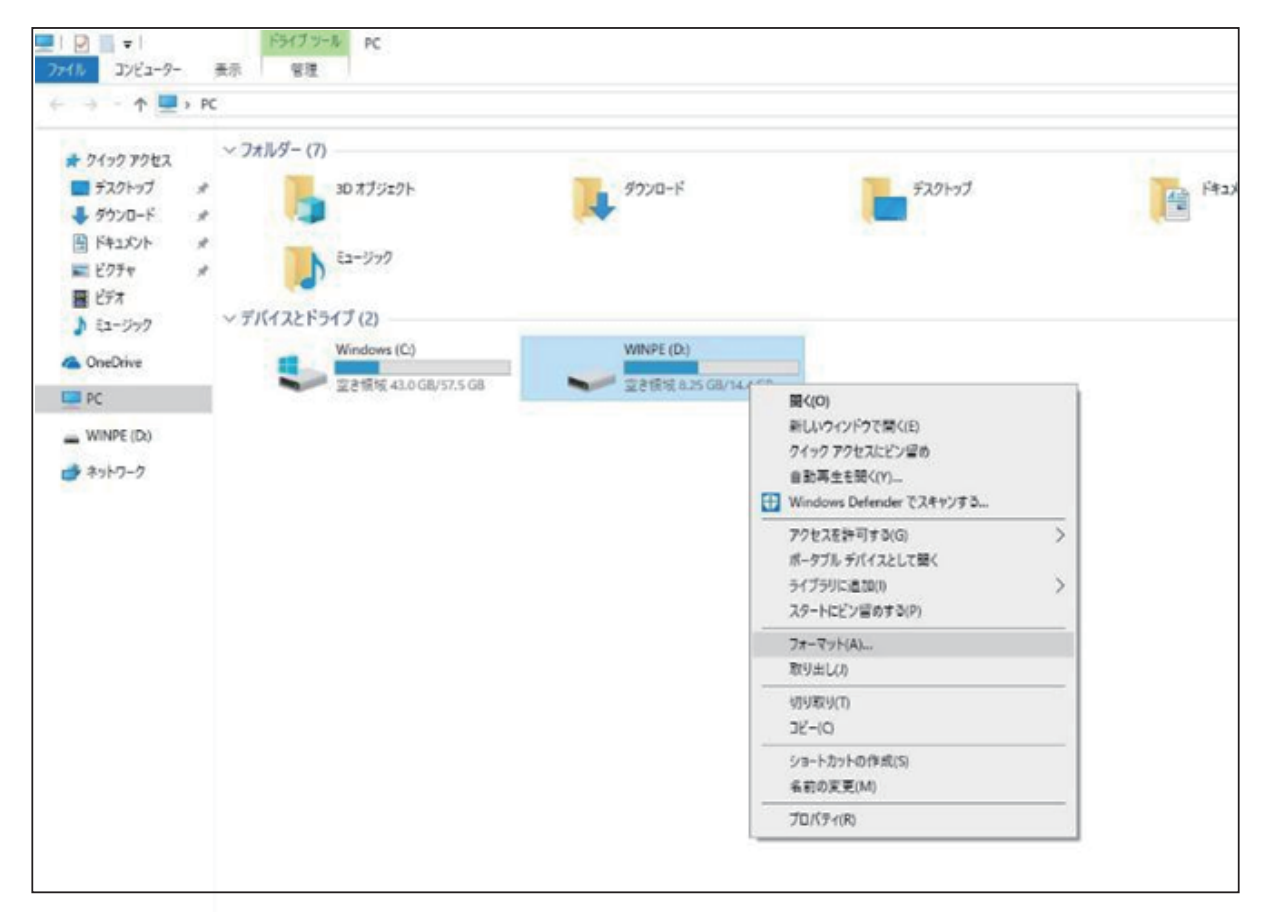

## ファイルシステムは「exFAT」、ボリューム ラベルは「WINPE」

| フォーマット - WINPE (E:) | $\times$ |      |
|---------------------|----------|------|
| 容量(P):              |          |      |
| 14.8 GB             | $\sim$   |      |
| ファイル システム(E)        |          |      |
| exFAT               | $\sim$   |      |
| アロケーション ユニット サイズ(A) |          |      |
| 32 キロバイト            | $\sim$   |      |
|                     |          |      |
| デバイスの既定値を復元する(D)    |          |      |
|                     |          |      |
| ボリューム ラベル(L)        |          |      |
| WINPE               |          |      |
| フォーマット オプション(Q)     |          |      |
| 1400 7+-2010        |          |      |
| • 2192 24 - K9FG2   |          |      |
|                     |          |      |
|                     | _        |      |
|                     | _        |      |
|                     |          |      |
| 開始(5) 閉じる(0)        |          |      |
|                     | _        | " 89 |
|                     |          | 旧开」  |

"開始"ボタンをクリックします。

下記のアドレスにアクセスしてWindows11Proをダウンロードしてください。

https://www.asuswebstorage.com/navigate/a/#/s/E7F41FBA7CFE49E7B38F6DED45DE4E30Y

M1S Win11proを解凍後、すべてのファイルをコピーし、USB メモリーの中に貼りつけます。

| ファイル(E) コマンド(C) ツール(S) お気に入り(                                                         | )) オプション( <u>N</u> ) | ヘルプ( <u>H</u> ) |             |                |          |  |
|---------------------------------------------------------------------------------------|----------------------|-----------------|-------------|----------------|----------|--|
| 📫 📄 🖸 💷                                                                               | 1                    | * (             | 1           | 6 📇            |          |  |
| 圧縮 フォルダに解凍 テスト 表示                                                                     | 削除 検索                | ウィザード 竹         | 青報 ウイルススキャン | コメント自己解認       | 東        |  |
| 个 M1S Win11.zip¥SC01_YYSU_OF21201_20211206(WIN11) - ZIP64 書庫, 合計サイズ 6,019,554,913 パイト |                      |                 |             |                |          |  |
|                                                                                       | サイズ                  | 格納              | 種類          | 更新日時           | CRC32    |  |
| 🖿 .                                                                                   |                      |                 | ファイル フォルダー  |                |          |  |
| Boot                                                                                  | 22,075,232           | 9,868,483       | ファイル フォルダー  | 2021/12/09 16: |          |  |
| DeployOS                                                                              | 5,333,943,7          | 5,290,220,0     | ファイル フォルダー  | 2021/12/09 16: |          |  |
| EFI EFI                                                                               | 20,862,884           | 10,706,612      | ファイル フォルダー  | 2021/12/09 16: |          |  |
| Sources                                                                               | 625,806,443          | 620,061,556     | ファイル フォルダー  | 2021/12/09 16: |          |  |
| Tools                                                                                 | 14,426,615           | 11,267,349      | ファイル フォルダー  | 2021/12/09 16: |          |  |
| Bootmgr                                                                               | 436,642              | 411,285         | ファイル        | 2021/06/04 20: | 4051B8DF |  |
| Bootmgr.efi                                                                           | 2,003,272            | 1,078,406       | EFI ファイル    | 2021/06/04 20: | 264F4FE3 |  |
| WinPE-USB.txt                                                                         | 104                  | 82              | テキスト ドキュメント | 2021/12/06 18: | 781723A8 |  |

※以上のファイルは必ず USB メモリーの<mark>ルートディレクトリ</mark>に貼り付けてください。

こちらのやり方で、TPM2.0の設定必要がありません。

コピー終了後、USB メモリーをパソコンに挿入してください。スティック型パソコンを すぐに <F7> キーを連打しながら BIOS の画面を開きます。

Bluettothでキーボードを接続している場合、<F7>キーを押してもBIOSの画面になりません。 有線のキーボードで作業を行ってください。

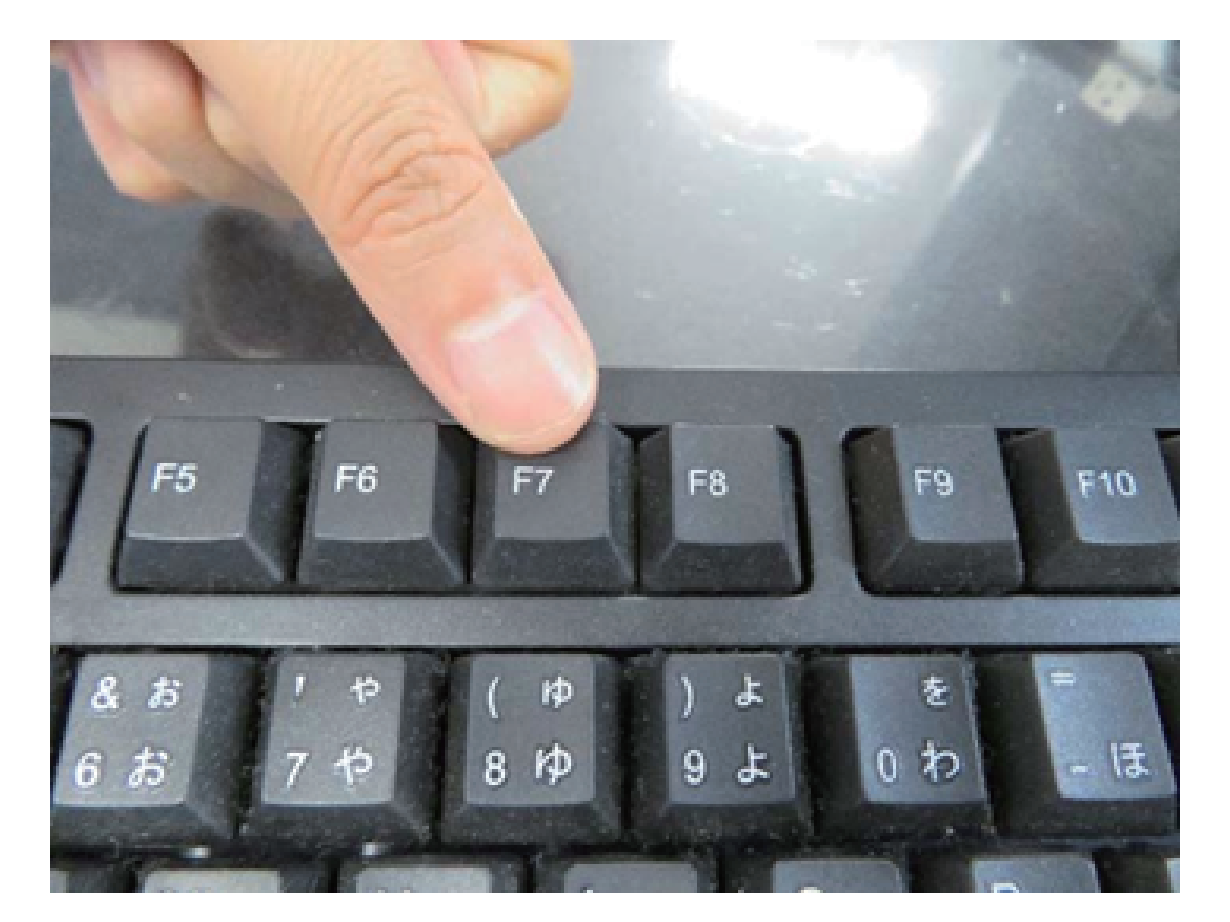

起動ストレージの選択画面が表示されます。

Windows11のインストールディスクを入れた UEFI - (USB メモリーの名前)を選択します。

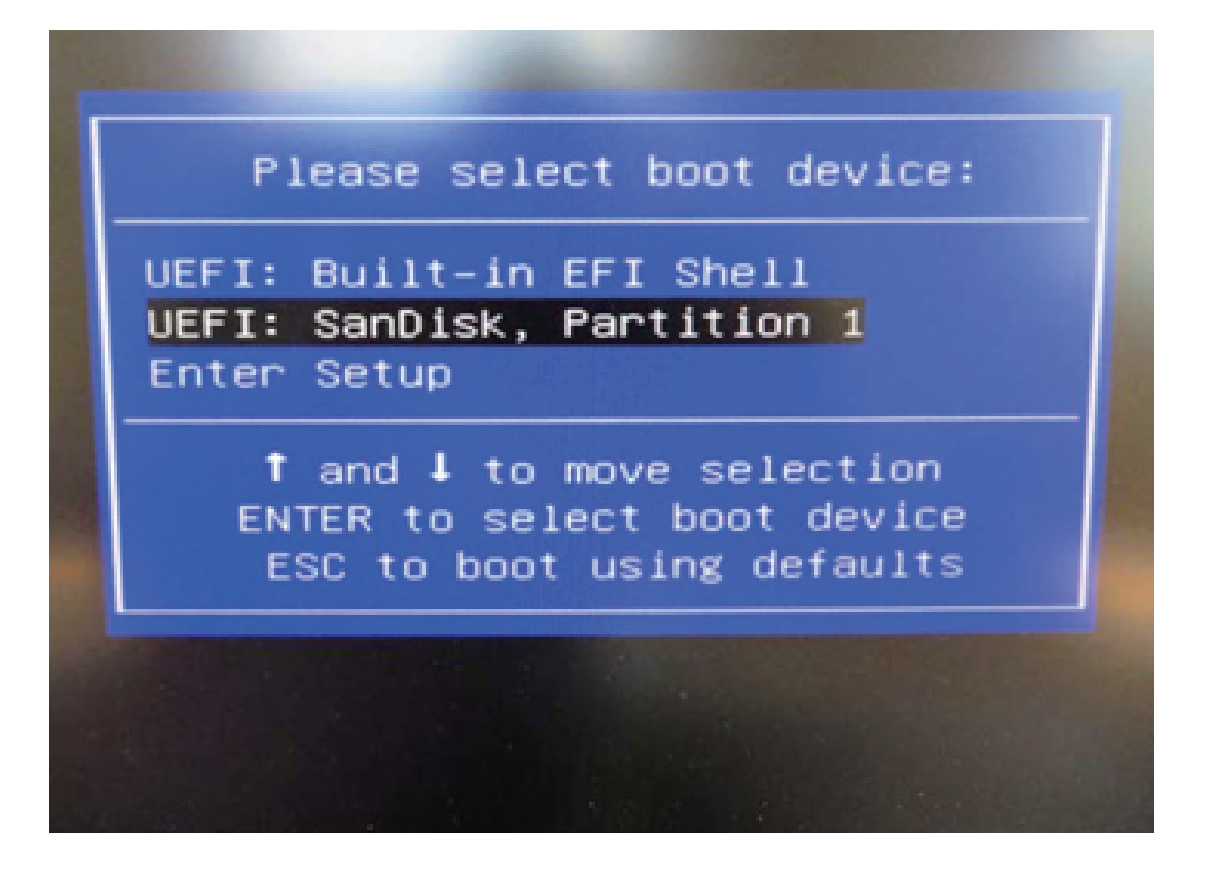

スティック型パソコンが自動再起動し、システムは、下のウインドウを自動的に表示されます。

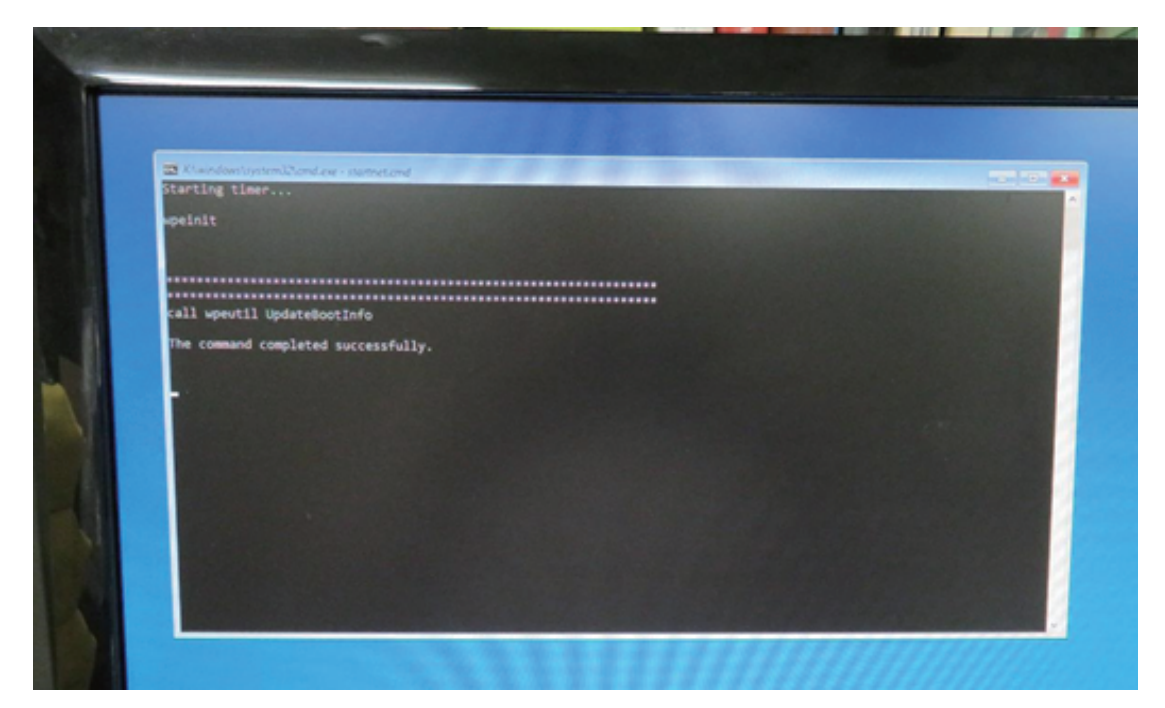

ここからは何も操作はしないでください。プロセスは約10分ほどかかります。 システムは自動的にインストールを完了します

インストール完了後のウインドウは下の通りです。任意のキーを押してください。 システムは自動的に再起動になります。。

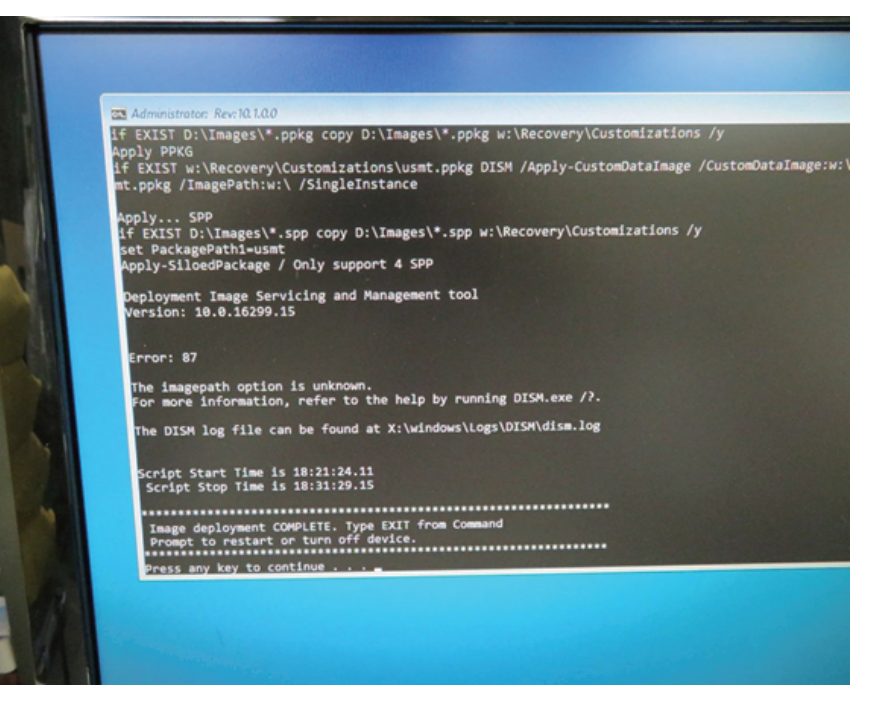

## パソコン再起動して、システムに入って、以下の画面になります。 そして、『OK』ボダンを押してください。パソコン再起動します。

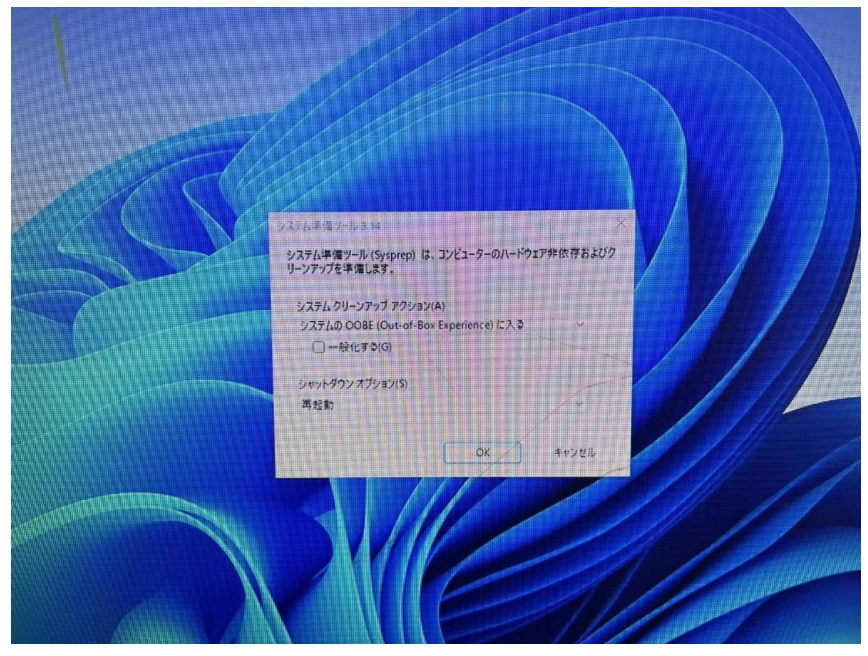

再起動後、Windowsのサービスがはじまります。

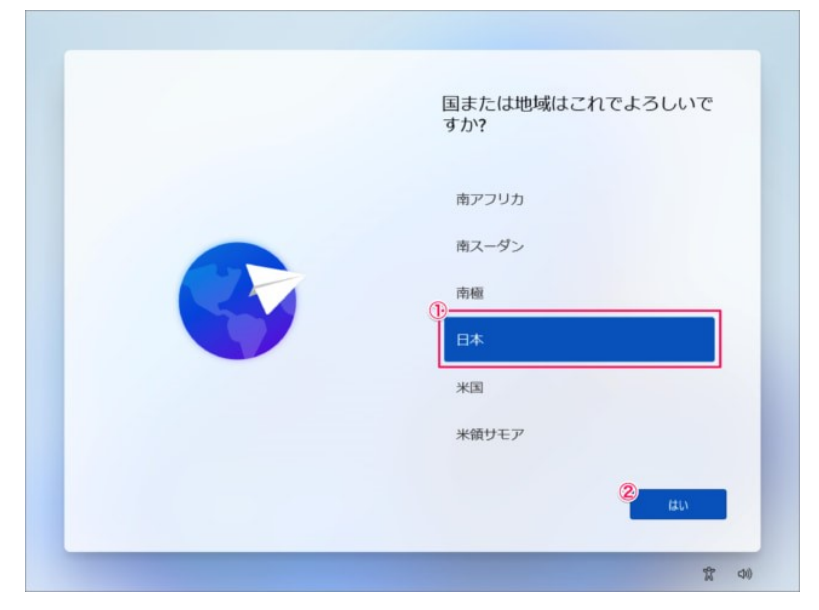

地域の選択です。①「日本」が選択されていることを確認し②「はい」をクリック します。

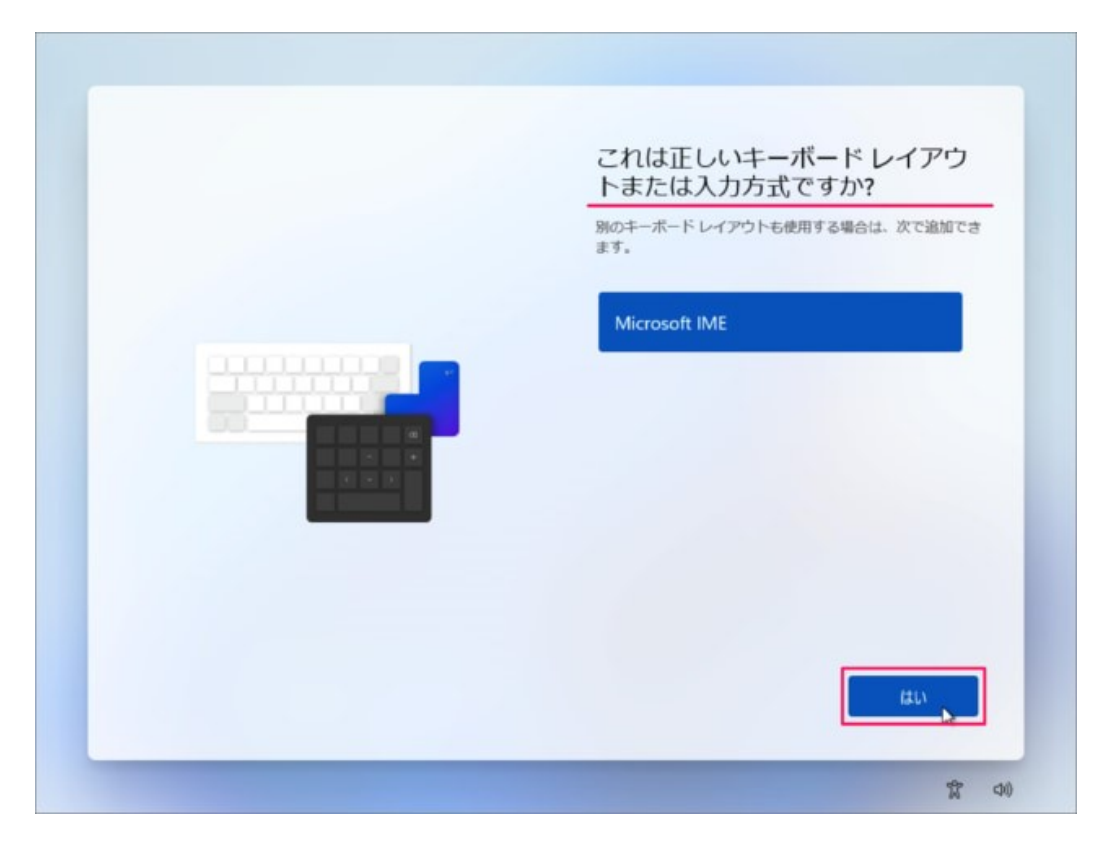

キーボード・レイアウトの設定です。「はい」をクリックします。

| 2 つ目のキーボード レイアウトを<br>追加しますか? |
|------------------------------|
|                              |
| レイアウトの追加 スキップ                |

「スキップ」をクリックします。

※ 2つ目のキーボード・レイアウトが必要な場合は「レイアウトの追加」をしま しょう。

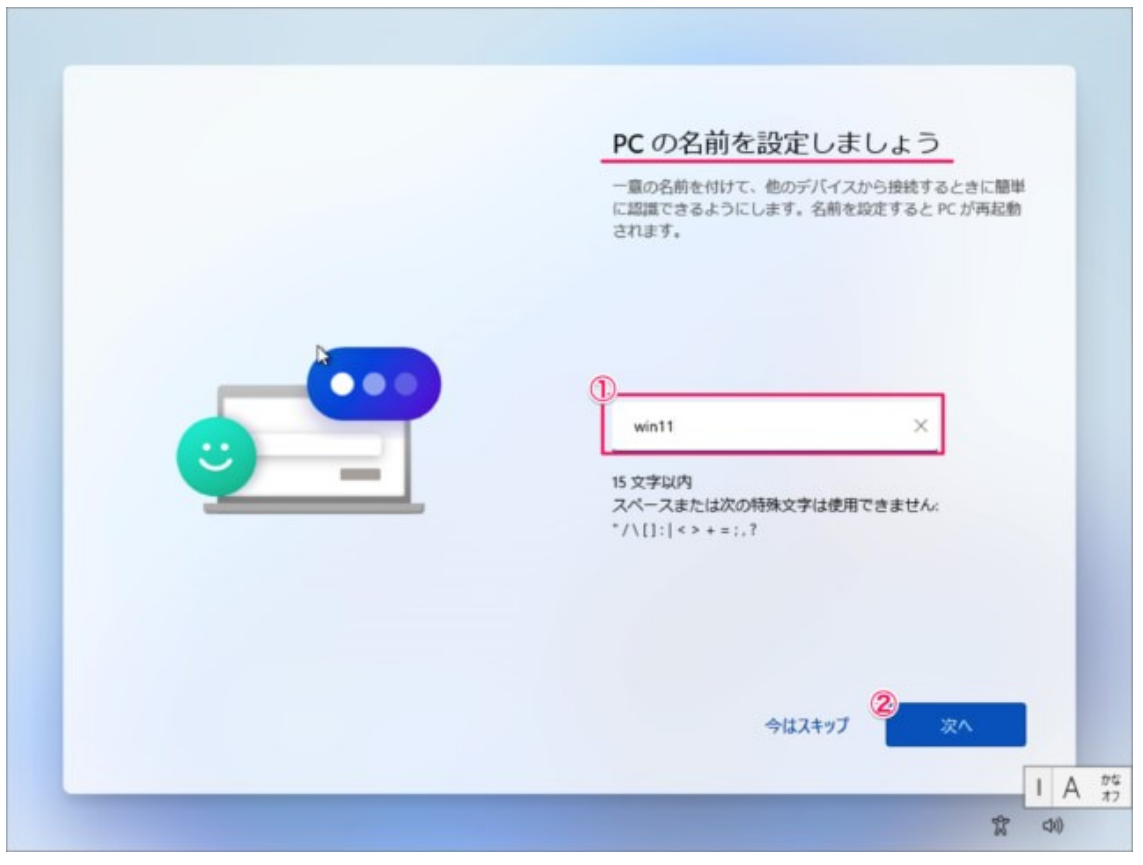

## PCの名前を入力し 「次へ」をクリックします。

|              | ネットワークに接続しましょう                                                                                                    |
|--------------|----------------------------------------------------------------------------------------------------|
|              | ッパイトのなんをきめいかにはな イン・サイトにかゆう 600 × 100 50 × 100 × 50 × 100 × 50 × 5 |
|              | <ul> <li>マ 自動的に接続</li> </ul>                                                                                                    |
|              |                                                                                                    |
|              | 3 <sup>9</sup> + = = + = = = = = = = = = = = = = = =                                                                                                    |
| Pro版は<br>インス | る + = = = = = = = = = = = = = = = = = =                                                                                                    |

ネットワークの設定

Windows 11 Pro で、ネットワーク接続していなくても [次へ] ボタンの左 横にある [インターネットに接続していません] をクリックすれば、オフライン でセットアップが実施できます。

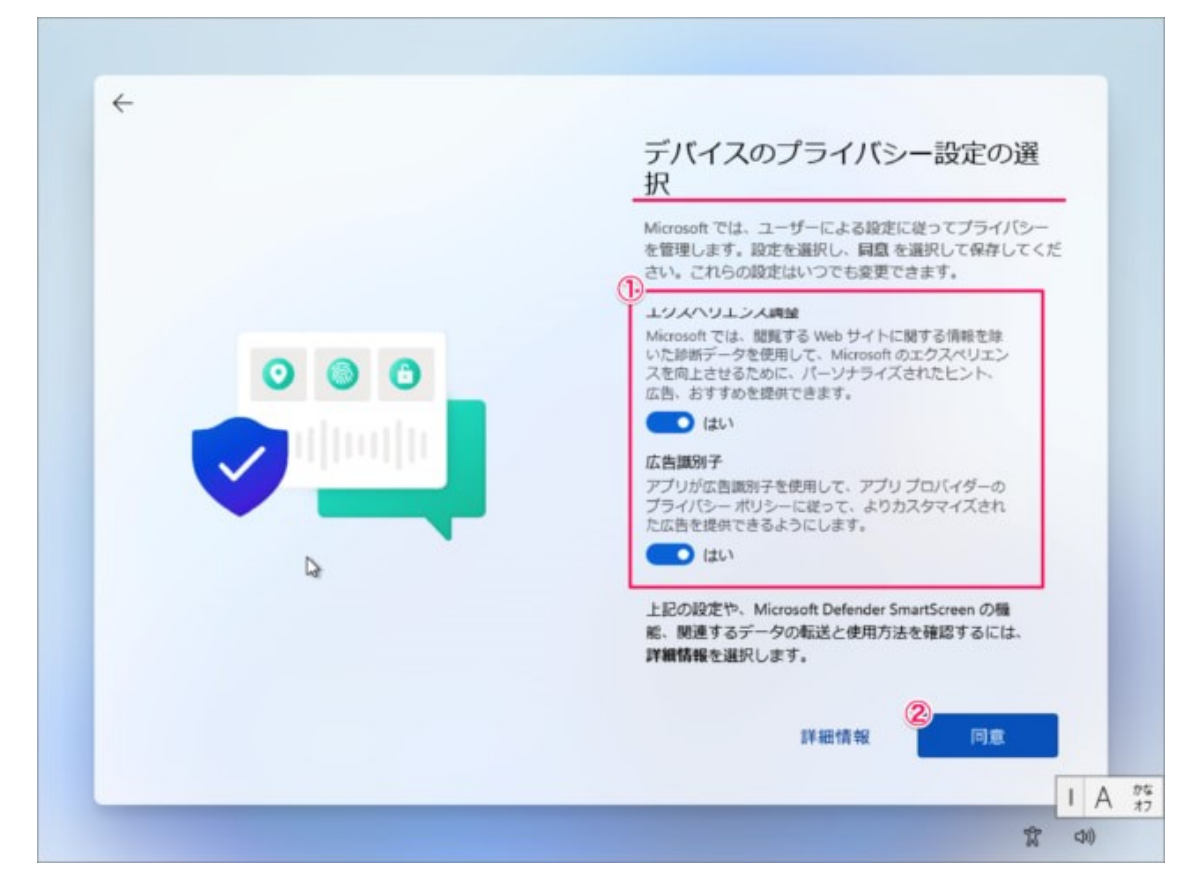

- デバイスのプライバシー設定の選択です。
- ①「はい」「いいえ」を選択し
- ②「同意」をクリックします。

| × |          |     |  |
|---|----------|-----|--|
|   | <i>~</i> |     |  |
|   | 再起動してい   | 1ます |  |
|   |          |     |  |

しばらくするとPCが再起動されます。

| Call Call         | ,0 検索するには、ここに                                                                                                    | 入力します                                       |                                |                                                |          |         |                                    |
|-------------------|----------------------------------------------------------------------------------------------------|---------------------------------------------|--------------------------------|------------------------------------------------|----------|---------|------------------------------------|
| intersectional ge | ビン留め済み                                                                                                    | *<<<>> *<                                   |                                |                                                |          |         |                                    |
|                   | Microsoft Edge                                                                                                    | 1<br>11-11-11-11-11-11-11-11-11-11-11-11-11 | Microsoft Store                | <b>2</b> #1-                                   | DE<br>DE |         |                                    |
|                   | Office Xbox                                                                                                    | Solitaire                                   |                                | Netfix                                         | To Do    | :       |                                    |
|                   | تعادی کی التحاد<br>التحاد کی التحاد کی التحاد کی التحاد کی التحاد کی التحاد کی التحاد کی التحاد کی التحاد کی التحاد کی التحاد کی ا | hoto Twitter                                | Instagram                      | Adobe<br>Photoshop                             | 24<br>24 |         |                                    |
|                   | おすすめ                                                                                                    |                                             |                                |                                                | €018 >   |         |                                    |
|                   | はしめに<br>Windows セット<br>和utoBackupBo<br>5月27日                                                                                       | アップ<br>ok                                   | Auto<br>5月<br>名uto<br>5月<br>5月 | oBackupBook<br>30 E<br>oBackupBook (2)<br>27 E |          |         |                                    |
|                   | SET PC                                                                                                    |                                             |                                |                                                | Ċ        |         |                                    |
|                   |                                                                                                    | Q . [                                       | 0 =                            | 0 🔒                                            |          | ~ A 🖓 🕸 | <sup>11:25</sup> ඵ<br>2021/08/23 ඵ |

このようにデスクトップが表示されます。 これでWindows 11のクリーンインストールは完了です。

※ちなみにProエディションの初期設定ではMicrosoftアカウントの作成は任意で、オフラインアカウントでの設定も可能でした。

メーカー出荷前ライセンス認証済み、システムを再インストール後、インター ネットに接続されていると自動的にライセンス認証が行われます。 一度、ライ センス認証すれば、同じパソコンなら何度インストールしても構いません。 ただし、2020年10月5日のWindows 11のリリースに伴い、M1SはWindows HomeからWindows Proに変更になります。もしWindows Homeに変更の場 合、ライセンス番号はお客様自分でご用意してください。OSの新旧切り替えに 伴い、ご迷惑お掛け致しますことをお詫び申し上げます。予めご了承ください。